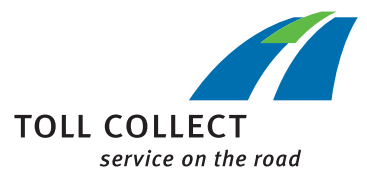

#### Für Bestandskunden:

### DER WEG INS TOLL COLLECT KUNDEN-PORTAL

# Voraussetzung

Ihr Unternehmen ist bereits bei Toll Collect als Kunde registriert.

Sie benötigen einen Web-Account. Für die Freischaltung sind zwei Aktivierungscodes erforderlich, die Sie bei uns bestellen können:

- -----> Telefonisch unter 0800 222 2628 \* (Anrufe aus Deutschland) oder 008000 222 2628 \* (Anrufe aus dem Ausland)
- -----> Online auf unserer Website: <a href="http://www.toll-collect.de/bestellung">www.toll-collect.de/bestellung</a> Bitte wählen Sie dort als Thema "Zugang Kunden-Portal" aus.
- \* kostenfrei, Mobilfunkpreise können abweichen

# 2 Web-Account aktivieren

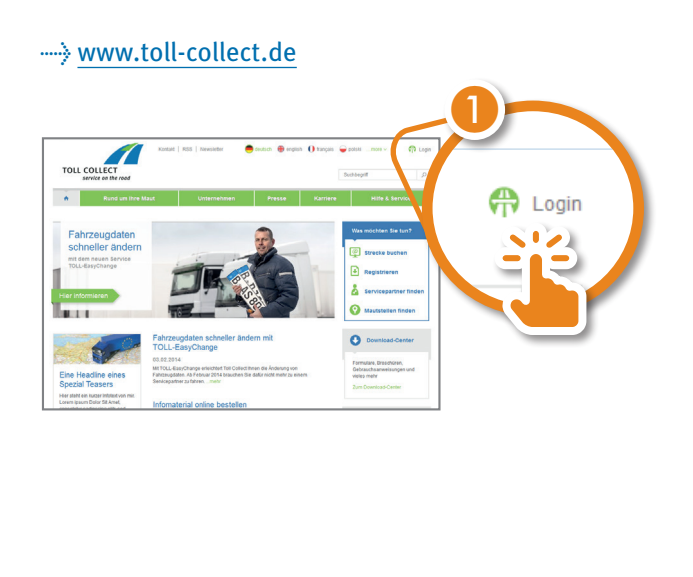

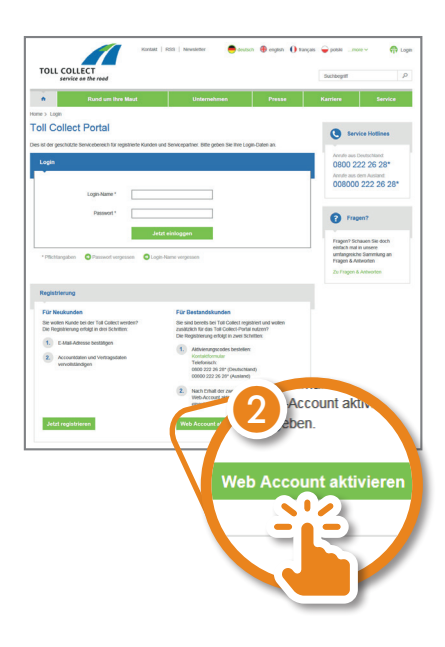

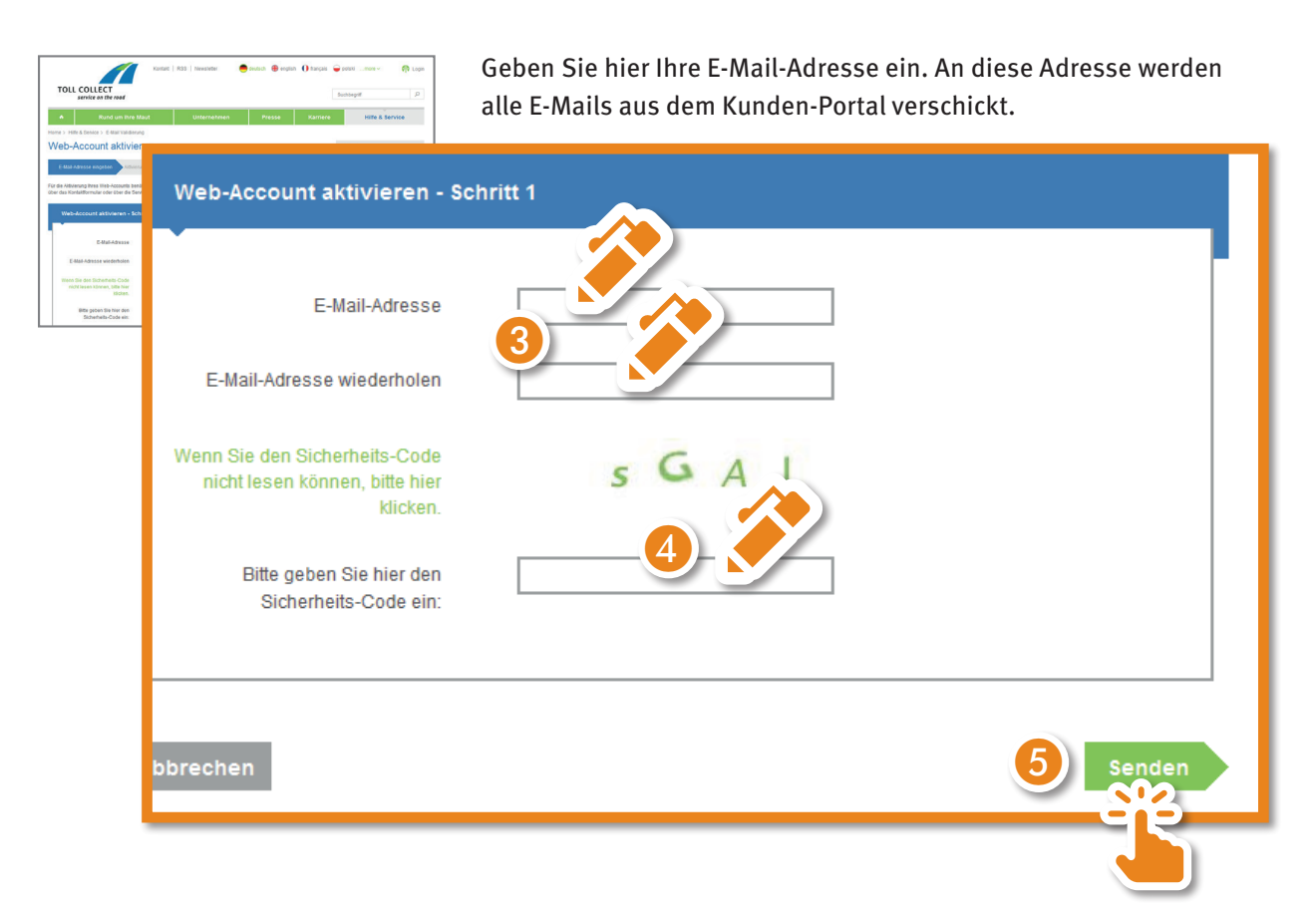

Sie erhalten nun eine E-Mail an die von Ihnen angegebene E-Mail-Adresse.

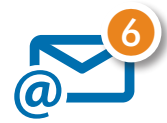

Folgen Sie dem Link aus der E-Mail.

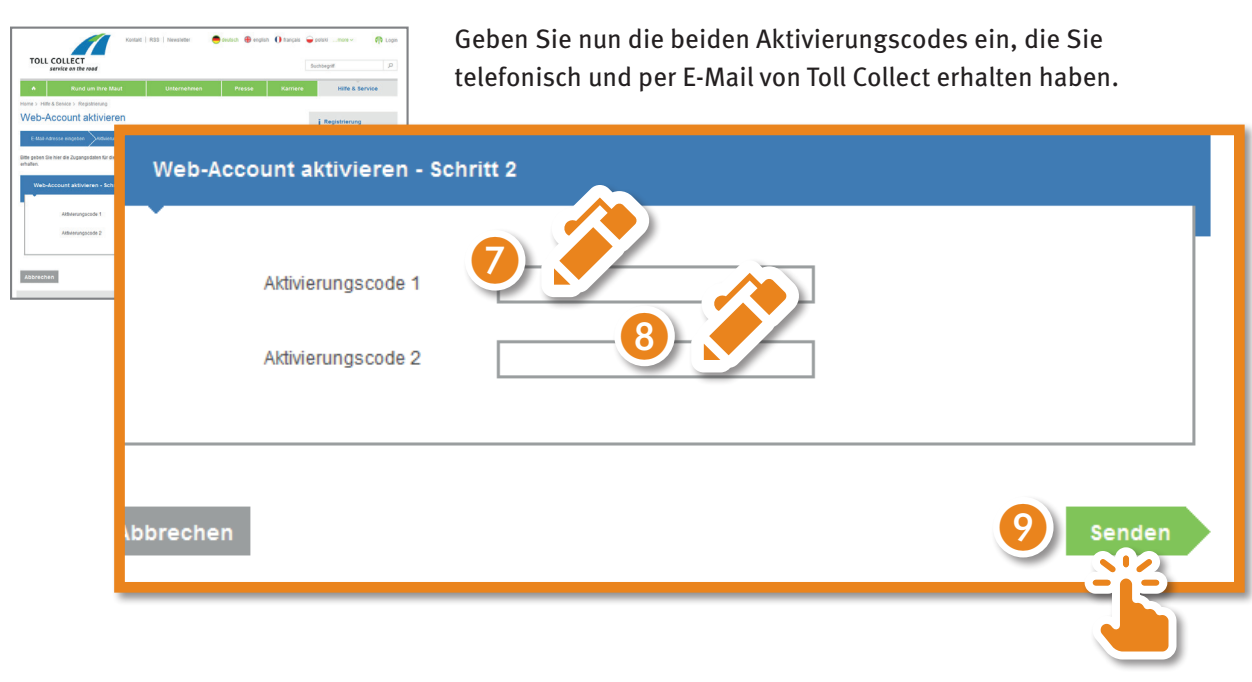

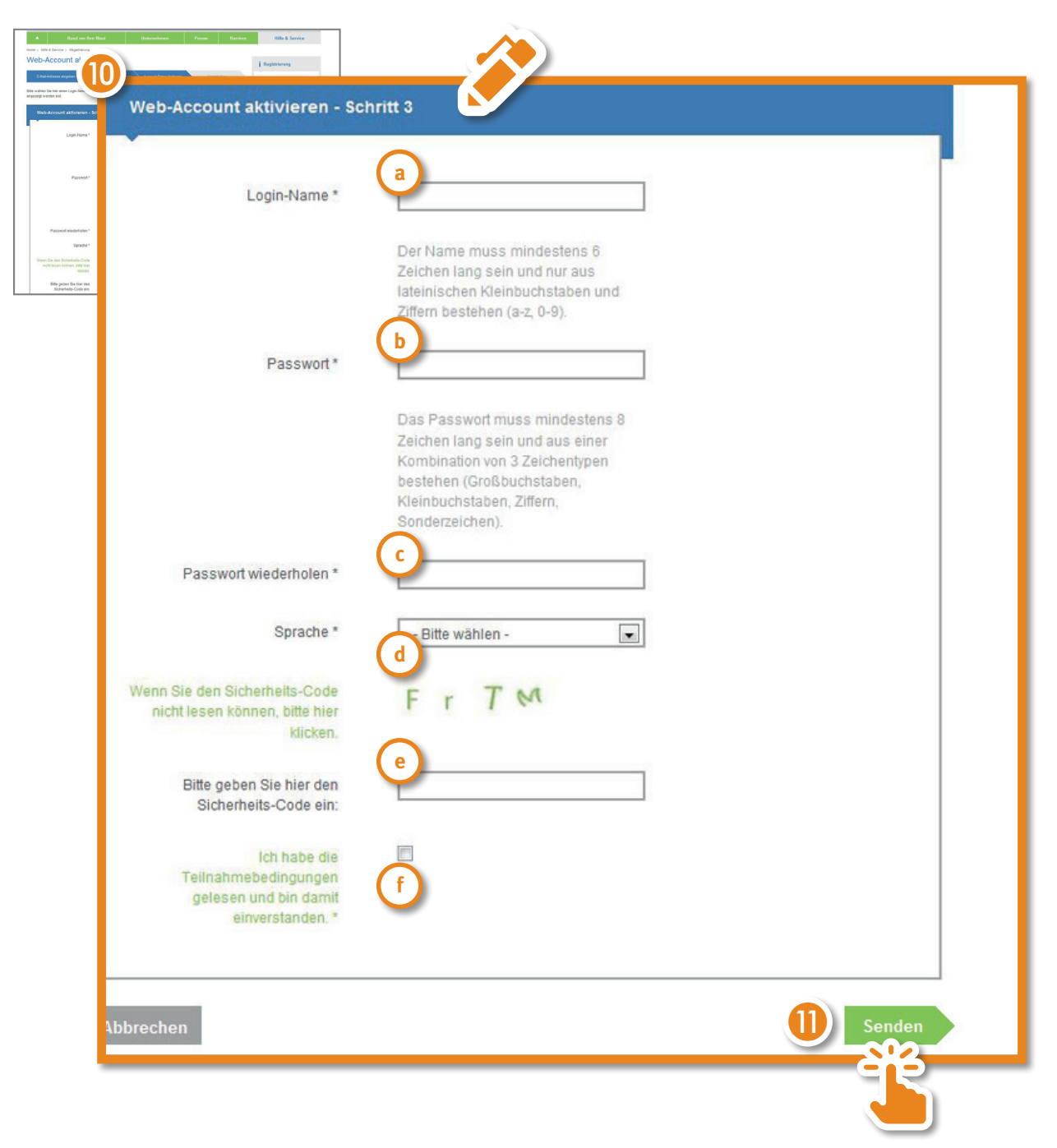

- a *Login-Name*: frei wählbarer Login-Name; bereits vergebene Login-Namen dürfen nicht erneut verwendet werden. Der Login-Name muss mindestens 6 Zeichen lang sein und darf nur Kleinbuchstaben und Ziffern enthalten.
- **b** *Passwort*: frei wählbares Passwort; es muss mindestens 8 Zeichen lang sein und 3 der 4 Zeichentypen enthalten (Großbuchstaben, Kleinbuchstaben, Ziffern, Sonderzeichen)
- **C** *Passwort wiederholen*: das gewählte Passwort erneut eingeben
- **d** *Sprache*: Wählen Sie hier die Sprache, in der Ihnen das Kunden-Portal angezeigt werden soll.
- e Sicherheits-Code eingeben: der angezeigte Code muss eingegeben werden
- **f** *Teilnahmebedingungen*: Haken setzen, wenn Sie die Teilnahmebedingungen akzeptieren; durch Klick auf "Teilnahmebedingungen" können Sie das Dokument öffnen oder herunterladen.

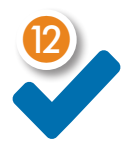

Ihr Web-Account ist nun angelegt und Sie können sich mit Ihren gewählten Zugangsdaten (Login-Name und Passwort) einloggen.

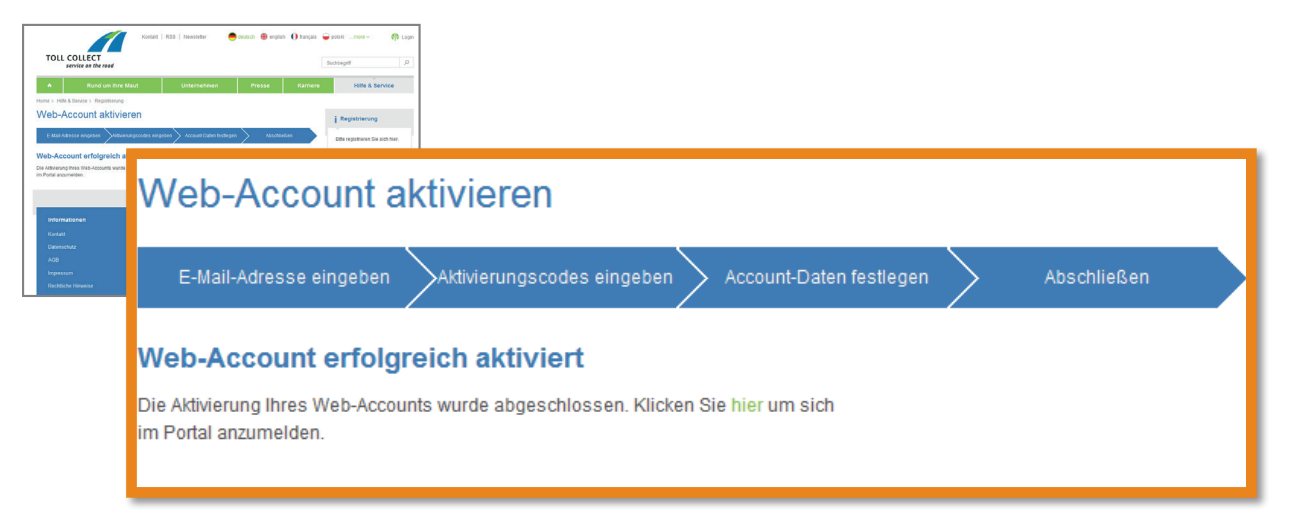

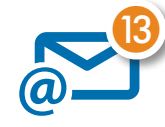

Zur Bestätigung erhalten Sie eine E-Mail an Ihre hinterlegte E-Mail-Adresse. Die E-Mail enthält den von Ihnen gewählten Login-Namen und die akzeptierten Teilnahmebedingungen im Anhang.

### **3** Einloggen

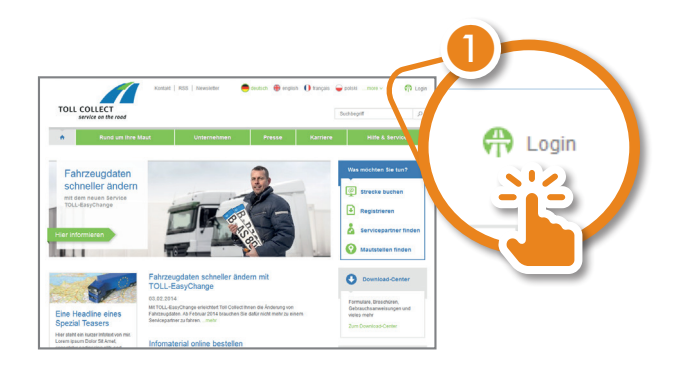

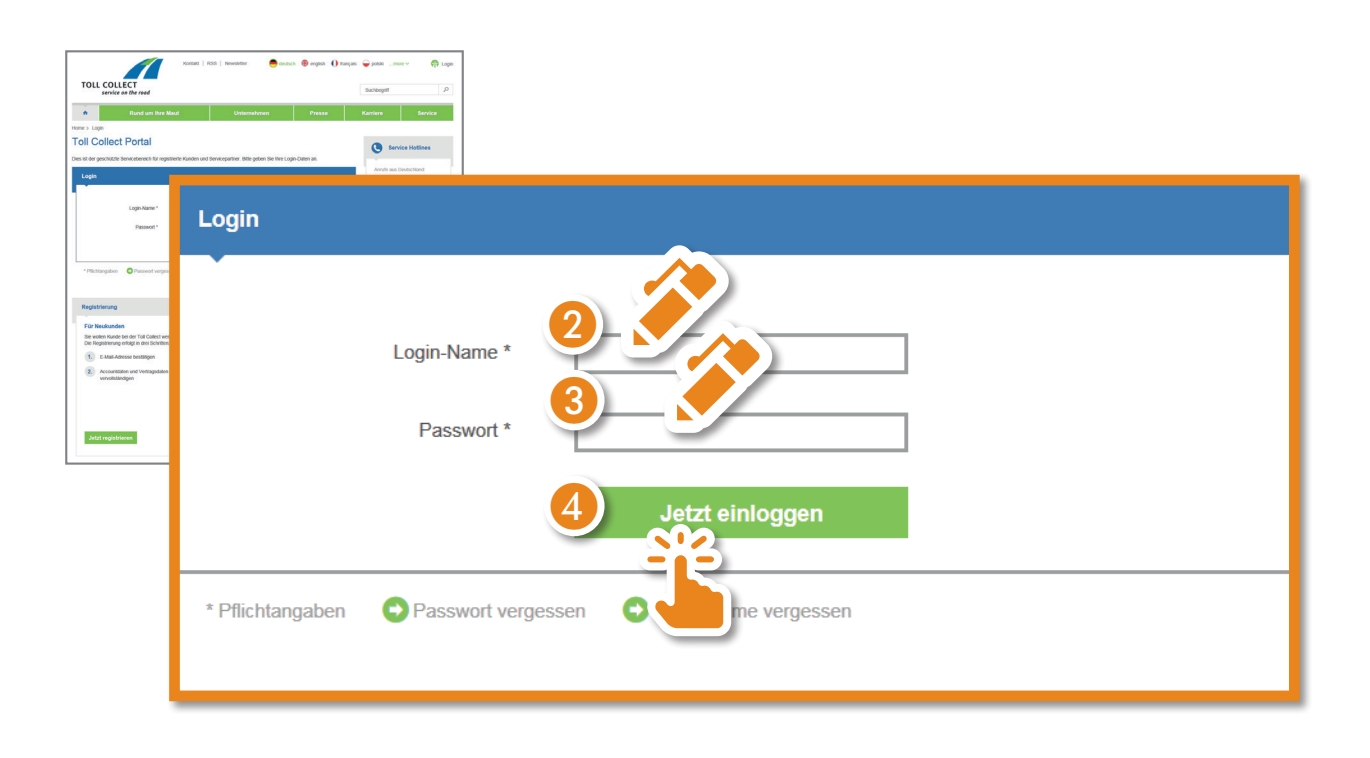

Sie gelangen nun direkt in das Kunden-Portal, erkennbar am blauen Band im oberen Bereich des Browser-Fensters.

| Catchelister<br>TOLL COLLECT<br>Device as the road<br>Consolution (Consolution)<br>Consolution (Consolution) | essen une l'apre 🖗<br>note l'an la noter<br>note de la noter<br>note de la noter<br>note de la noter<br>note de la noter<br>note de la noter<br>noter<br>noter de la noter | i           |               |             |             |
|----------------------------------------------------------------------------------------------------|----------------------------------------------------------------------------------------------------|-------------|---------------|-------------|-------------|
| Kultuden P-O Kal<br>Nerk Kokom Sie Ihm<br>persöselschen Dassn einfelt<br>schnett mit werägen<br>Mausblicks.                                                                                                    | Kunden-Portal www.toll-collect.de                                                                                                    |             | Kontakt   RSS | A 1000083 - | b           |
| Benachrichtigungen<br>Her folgen Sie her<br>Benachrichtigungen.                                                                                                    | TOLL COLLECT<br>service on the road                                                                                                    |             |               | Suchbegriff | 9           |
| Her konen Sie Ihre nicht<br>fakturieten Einzelfahrten<br>einsehen.                                                                                                    | n Benachrichtigunger                                                                                                    | n Fahrzeuge | Meine Daten   | Abrechnung  | Service     |
|                                                                                                    | Kunden-Portal<br>Hier können Sie Ihre                                                                                                    | A at        |               | Was möchte  | en Sie tun? |

- **a** Kundennummer
- **b** Login-Name
- **C** *Kunden-Portal <> www.toll-collect.de*: Wechsel zwischen dem öffentlichen und dem persönlichen Bereich der Website.